## UNO-2170 COM3/COM4 Windows 2K/XP Driver

## **Installation Guide**

This document introduces how to setup UNO-2170 COM3/COM4 serial port under Windows2K/XP platform.

<Step1> Right-click "My Computer", and select "properties". Press the "Device Manager"

button to configure the devices of UNO-2170.

| System Prop    | perties                                                                                                    | ?   |
|----------------|----------------------------------------------------------------------------------------------------|-----|
| Adva<br>Gene   | nced   System Restore   Remote<br>eral   Computer Name Hardware                                                                                    |     |
| Add Har        | dware Wizard<br>The Add Hardware Wizard helps you install hardware.                                                                                |     |
|                | Add Hardware Wizard                                                                                                    |     |
| ∟<br>⊢Device t | Manager                                                                                                    |     |
|                | The Device Manager lists all the hardware devices installed<br>on your computer. Use the Device Manager to change the<br>properties of any device. |     |
|                | Device Manager                                                                                                    |     |
| - Hardwar      | e Profiles                                                                                                    |     |
| Ð              | Hardware profiles provide a way for you to set up and store<br>different hardware configurations.                                                  |     |
|                | Hardware Profiles                                                                                                    |     |
|                |                                                                                                    |     |
|                | OK Cancel Ap                                                                                                    | ply |

### <Step2> Right-click the "COM3/COM4" and select "Uninstall" to uninstall COM3/COM4 of

UNO-2170.

| 📮 Device Manager                                                                                                    |  |
|----------------------------------------------------------------------------------------------------|--|
| File Action View Help                                                                                                    |  |
|                                                                                                    |  |
| Image: Computer         Image: Computer         Image: Communications Port (COM1)         Image: Communications Port (COM2)                                                                                                    |  |
| Communicati<br>Communicati<br>Printer Port (<br>Disable<br>Disable<br>Uninstall<br>Communicati<br>Disable<br>Uninstall<br>Communicati<br>Disable<br>Uninstall<br>Communicati<br>Disable<br>Uninstall<br>Communicati<br>Disable<br>Uninstall<br>Communicati<br>Disable<br>Uninstall<br>Communicati<br>Disable<br>Uninstall<br>Communicati<br>Disable<br>Uninstall<br>Communicati<br>Disable<br>Uninstall<br>Communicati<br>Disable<br>Uninstall<br>Communicati<br>Disable<br>Disable |  |
| Properties                                                                                                    |  |

<Step3> Right-click "My Computer", and select "properties". Press the "Add Hardware

System Properties ? × Advanced System Restore Remote Hardware Computer Name General Add Hardware Wizard The Add Hardware Wizard helps you install hardware. Add Hardware Wizard Device Manager The Device Manager lists all the hardware devices installed on your computer. Use the Device Manager to change the properties of any device. Device Manager Hardware Profiles Hardware profiles provide a way for you to set up and store different hardware configurations. Hardware Profiles OK Cancel

Wizard" button to add new device (COM3) of UNO-2170.

<Step4> Press "Next", and choose "I have already connected the hardware".

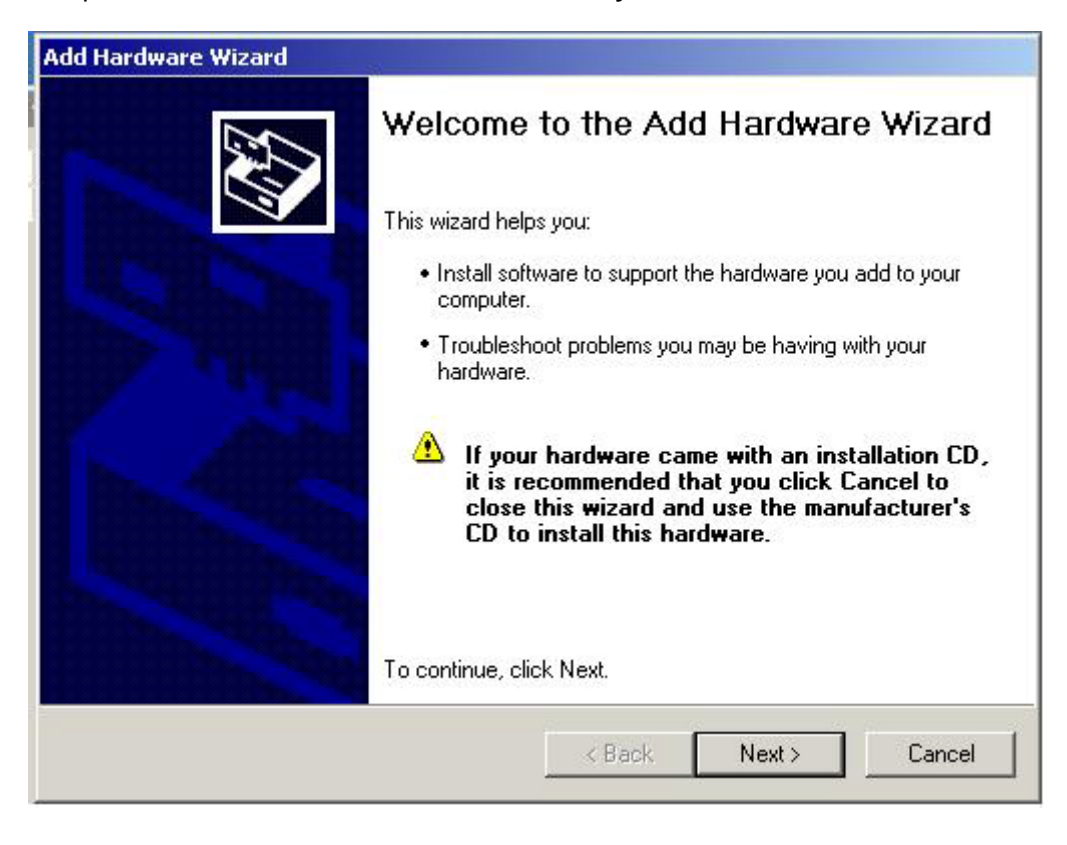

| Add Hardware Wizard                    |                    |       |        |
|----------------------------------------|--------------------|-------|--------|
| Is the hardware connected?             |                    |       | A D    |
| Have you already connected this hardwa | re to your compute | 1?    |        |
| Yes, I have already connected the      | hardware           |       |        |
| No, I have not added the hardware      | e yet              |       |        |
|                                        |                    |       |        |
|                                        |                    |       |        |
|                                        |                    |       |        |
|                                        |                    |       |        |
|                                        |                    |       |        |
|                                        |                    |       |        |
|                                        |                    |       |        |
|                                        |                    |       |        |
|                                        |                    | 2 3   | 15     |
|                                        | < Back             | Next> | Cancel |
|                                        |                    |       |        |

# <Step5> Select "Add a new hardware device", and choose "Install the hardware that I manually select from a list [Advance]".

| From the list below, select an installed hardware device, then click Next to check properties or troubleshoot a problem you might be having.<br>To add hardware not shown in the list, click "Add a new hardware device."<br>Installed hardware:<br>Communications Port (COM2)<br>VIA Rev 5 or later USB Universal Host Controller<br>VIA Rev 5 or later USB Universal Host Controller<br>USB Root Hub<br>USB Root Hub<br>Add a new hardware device                                                                                                    | he following hardware is already i                                                                                                    | installed on your computer                                    | CAU.     |
|----------------------------------------------------------------------------------------------------|----------------------------------------------------------------------------------------------------|---------------------------------------------------------------|----------|
| To add hardware not shown in the list, click "Add a new hardware device." Installed hardware: Communications Port (COM2) VIA Rev 5 or later USB Universal Host Controller VIA Rev 5 or later USB Universal Host Controller USB Root Hub USB Root Hub Add a new hardware device                                                                                                    | From the list below, select an installed<br>properties or troubleshoot a problem v                                                                                   | I hardware device, then click Next to<br>you might be having. | check    |
| Installed hardware:<br>Communications Port (COM2)<br>VIA Rev 5 or later USB Universal Host Controller<br>VIA Rev 5 or later USB Universal Host Controller<br>USB Root Hub<br>USB Root Hub<br>Add a new hardware device                                                                                                    | To add hardware not shown in the list                                                                                                    | t, click "Add a new hardware device.                          | п.       |
| Installed hardware:<br>Communications Port (COM2)<br>VIA Rev 5 or later USB Universal Host Controller<br>VIA Rev 5 or later USB Universal Host Controller<br>USB Root Hub<br>USB Root Hub<br>Add a new hardware device                                                                                                    |                                                                                                    |                                                               |          |
| Communications Port (COM2)  VIA Rev 5 or later USB Universal Host Controller  VIA Rev 5 or later USB Universal Host Controller  USB Root Hub  Add a new hardware device                                                                                                    |                                                                                                    |                                                               |          |
| Image: Second state of the second state of the second s                                | Installed hardware:                                                                                                    |                                                               |          |
| Image: Second Second                                | Installed hardware:                                                                                                    |                                                               | •        |
| Contraction of the second second seco | Installed hardware:<br>Communications Port (COM2)<br>VIA Rev 5 or later USB Universa                                                                                 | al Host Controller                                            | •        |
| Add a new hardware device                                                                                                    | Installed hardware:<br>Communications Port (COM2)<br>Communications Port (COM2)<br>VIA Rev 5 or later USB Universa<br>VIA Rev 5 or later USB Universa                | al Host Controller<br>al Host Controller                      | <b>_</b> |
| Add a new hardware device                                                                                                    | Installed hardware:<br>Communications Port (COM2)<br>VIA Rev 5 or later USB Universa<br>VIA Rev 5 or later USB Universa<br>USB Root Hub                              | al Host Controller<br>al Host Controller                      |          |
|                                                                                                    | Installed hardware:<br>Communications Port (COM2)<br>VIA Rev 5 or later USB Universa<br>VIA Rev 5 or later USB Universa<br>USB Root Hub<br>USB Root Hub              | al Host Controller<br>al Host Controller                      |          |
|                                                                                                    | Installed hardware:<br>Communications Port (COM2)<br>VIA Rev 5 or later USB Universa<br>VIA Rev 5 or later USB Universa<br>USB Root Hub<br>Add a new hardware device | al Host Controller<br>al Host Controller                      | <b>▲</b> |
|                                                                                                    | Installed hardware:<br>Communications Port (COM2)<br>VIA Rev 5 or later USB Universa<br>VIA Rev 5 or later USB Universa<br>USB Root Hub<br>Add a new hardware device | al Host Controller<br>al Host Controller                      | •<br>•   |

| he wiz      | ard can help you install other hard <del>w</del> are                                                                                                    | CVC/       |
|-------------|----------------------------------------------------------------------------------------------------|------------|
| The<br>know | wizard can search for other hardware and automatically install it for you. Or, if<br>w exactly which hardware model you want to install, you can select it from a lis | you<br>st. |
| Wha         | at do you want the wizard to do?                                                                                                    |            |
| С           | Search for and install the hardware automatically (Recommended)                                                                                                    |            |
| e           | Install the hardware that I manually select from a list (Advanced)                                                                                                    |            |
|             |                                                                                                    |            |
|             |                                                                                                    |            |
|             |                                                                                                    |            |
|             |                                                                                                    |            |
|             | Z Daela Marida                                                                                                    | Canad      |

<Step6> Select "Port [COM&LPT]"Æ "Communication Port", and press the "Next" button to finish the whole process.

|                                           |                     |                 | 9 |
|-------------------------------------------|---------------------|-----------------|---|
| If you do not see the hardware category y | you want, click Sho | ow All Devices. |   |
| Common hardware types:                    |                     |                 |   |
| 🌽 Modems                                  |                     |                 |   |
| Wetwork adapters                          |                     |                 |   |
| NT Apm/Legacy Support                     |                     |                 |   |
| PCMCIA adapters                           |                     |                 |   |
| Ports (COM & LPT)                         |                     |                 |   |
|                                           |                     |                 |   |
| Sound, video and game controllers         |                     |                 |   |
| System devices                            |                     |                 | - |
|                                           |                     |                 |   |
|                                           |                     |                 |   |

| Select the device drive                                       | you want to install for this har                                                 | dware.                                        |
|---------------------------------------------------------------|----------------------------------------------------------------------------------|-----------------------------------------------|
| Select the manufactu<br>have a disk that cont                 | er and model of your hardware devic<br>ains the driver you want to install, clic | e and then click Next. If you<br>k Have Disk. |
| Manufacturer<br>(Standard port types)                         | Model Communications Port ECP Printer Port Williport Communications Printer Port | Port                                          |
| This driver is digitally signer<br>Tell me why driver signing | d.<br>is important                                                               | Have Disk                                     |
|                                                               |                                                                                  |                                               |

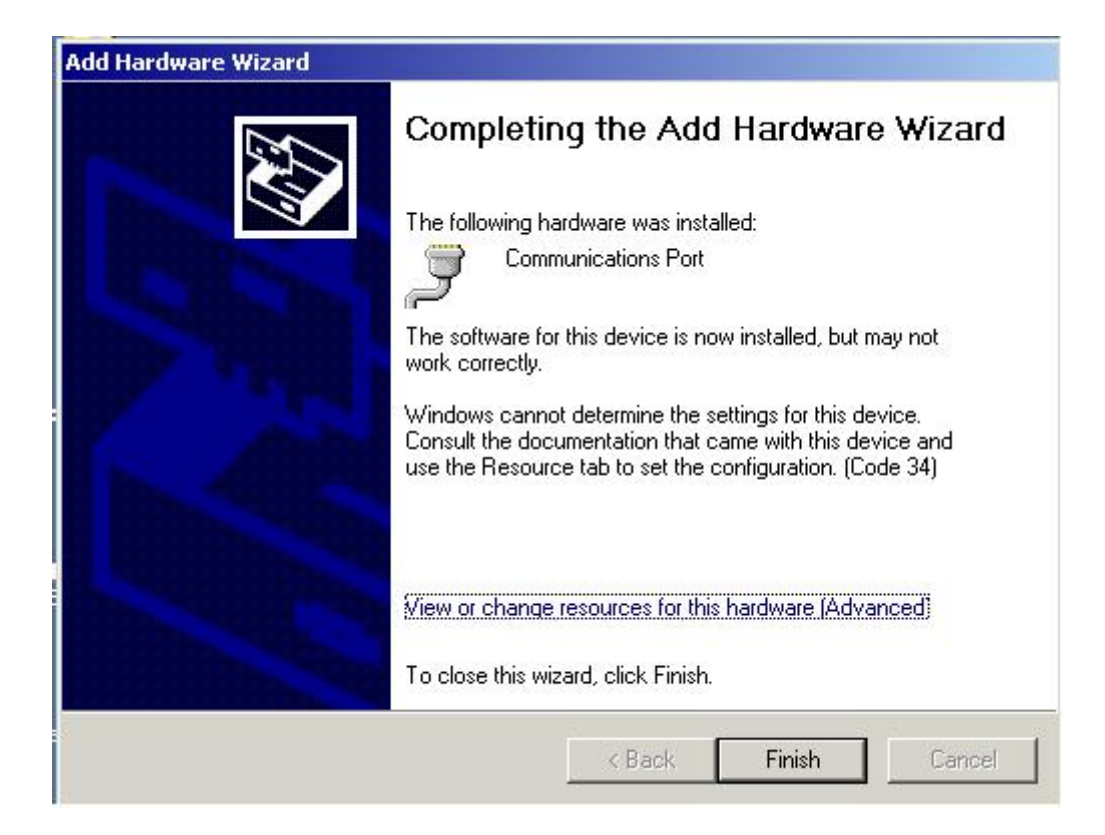

Repeat <Step3>~<Step6> to add new device (COM4) of UNO-2170.

<Step7> Right-click the "COM3" under device manager and select "properties" to configure the parameters of COM3 of UNO-2170.

| 📮 Device Manager                                                                                                    |                                                                    | <u> </u> | - O ×    |
|----------------------------------------------------------------------------------------------------|--------------------------------------------------------------------|----------|----------|
| File Action View Help                                                                                                    |                                                                    |          |          |
| + + 🖪 🖀 😫 🔫                                                                                                    | 🗙 🛃                                                                |          |          |
| WNO     Advantech SRAM Driver     Advantech SRAM Driver     Scomputer     Disk drives     Display adapters     Standard floppy disk controllers     IDE ATA/ATAPI controllers     Moritors     Monitors     Monitors     PCMCIA adapters     PCMCIA adapters     Ports (COM & LPT) |                                                                    |          | <u> </u> |
| Communications Port (COM1)<br>Communications Port (COM2)<br>Communications Port (COM3)<br>Communications Port (COM4)<br>Printer Port (LPT1)<br>Sound, video and game controlle<br>System devices                                                                                   | Update Driver<br>Disable<br>Uninstall<br>Scan for hardware changes |          |          |
| Opens property sheet for the current selectic                                                                                                    | Properties                                                         |          |          |

#### <Step8> Select the "Resources" tag of COM3 properties, and press the "Set Configuration

Manually" button.

| C | ommunications Port (COM3) Properties                            |
|---|-----------------------------------------------------------------|
|   | General Port Settings Driver Resources                          |
|   | Communications Port (COM3)                                      |
|   | Resource settings:                                              |
|   | This device isn't using any resources because it has a problem. |
|   |                                                                 |
|   |                                                                 |
|   |                                                                 |
|   |                                                                 |
|   | Set Configuration Manually                                      |
|   |                                                                 |
|   |                                                                 |
|   |                                                                 |
|   |                                                                 |
|   |                                                                 |
|   |                                                                 |

 $<\!$  Step9> Click "Setting based on" and select "Basic configuration 0008". Change the IRQ to

"10" and the I/O range to "03E8-03EF" for COM3.

| nmunications P              | ort (COM3) Properties    |        |         |
|-----------------------------|--------------------------|--------|---------|
| eneral   Port Setti         | ngs Driver Resources     |        |         |
| Commun<br>Resource settings | ications Port (COM3)     |        |         |
| Resource type               | Setting                  |        |         |
| 🗰 1/0 Range                 | 03E8 - 03EF              |        |         |
| IRQ IRQ                     | 10                       |        |         |
| Setting based on:           | Basic configuration 0008 |        | ¥       |
|                             | ☐ Use automatic settings | Change | Setting |
| Conflicting device          | list:                    |        |         |
| No conflicts.               |                          |        | ×       |
|                             |                          | OK     | Cance   |

Repeat <Step7>~<Step9> to configure the parameters of COM4 of UNO-2170. Set the **IRQ to** "**10**" and **I/O range to** "**02E8-02EF**" for COM4.

<Step10> Restart UNO-2170, and COM3/COM4 will be enabling.

| 🚇 Device Manager                       |   |
|----------------------------------------|---|
| File Action View Help                  |   |
|                                        |   |
|                                        |   |
| 🛓 🕮 Advantech SRAM Driver              |   |
| 📘 🗄 😼 Computer                         |   |
| 🗄 🐨 🍛 Disk drives                      |   |
| 🗄 🖳 📴 Display adapters                 |   |
| Ei-e Floppy disk controllers           |   |
| 🔲 🖳 🔂 Standard floppy disk controller  |   |
| 🗄 🗃 IDE ATA/ATAPI controllers          |   |
| 🗄 😓 Keyboards                          |   |
| I III IIII IIIIIIIIIIIIIIIIIIIIIIIIII  |   |
| ti - 🧝 Monitors                        |   |
| 主 🕮 Network adapters                   |   |
| 🛓 🚊 PCMCIA adapters                    |   |
| 📋 🚊 🖉 Ports (COM & LPT)                |   |
| Communications Port (COM1)             |   |
| Communications Port (COM2)             |   |
| Communications Port (COM3)             |   |
| Communications Port (COM4)             |   |
| J Printer Port (LPT1)                  |   |
| 🗄 🐵 Sound, video and game controllers  |   |
| 📋 🗄 🧕 System devices                   | _ |
| 🚺 🗰 🛱 Universal Serial Bus controllers |   |
|                                        |   |